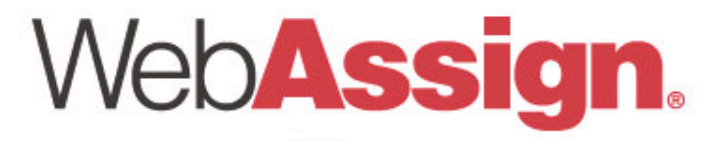

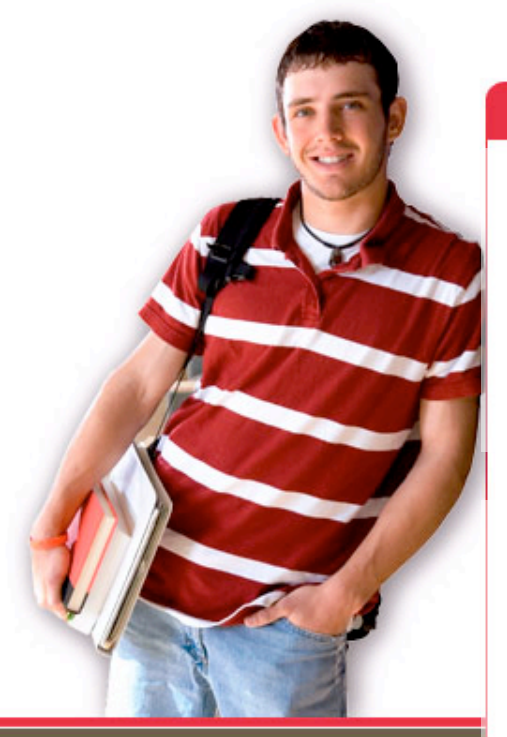

1730 Varsity Drive Suite 200 Raleigh, NC 27606

Tel: (800) 955-8275 or (919) 829-8181 Fax: (919) 829-1516

E-mail: info@webassign.net

# Welcome to WebAssign

# 1<sup>st</sup> Day of Class

WebAssign® is a registered service mark of North Carolina State University under license to Advanced Instructional Systems, Inc. © 1997-2003 by North Carolina State University. Portions © 2003-2009 by Advanced Instructional Systems, Inc. Various trademarks held by their respective owners. How to Access WebAssign

How to Complete Assignments

How to Use the Math Pad

How to Use the Math Palette

How to Use the Graph Pad

How to View Your Scores

How to Contact WebAssign

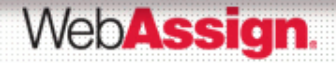

# How to Access WebAssign

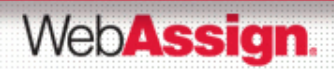

## Use Firefox as your Internet browser

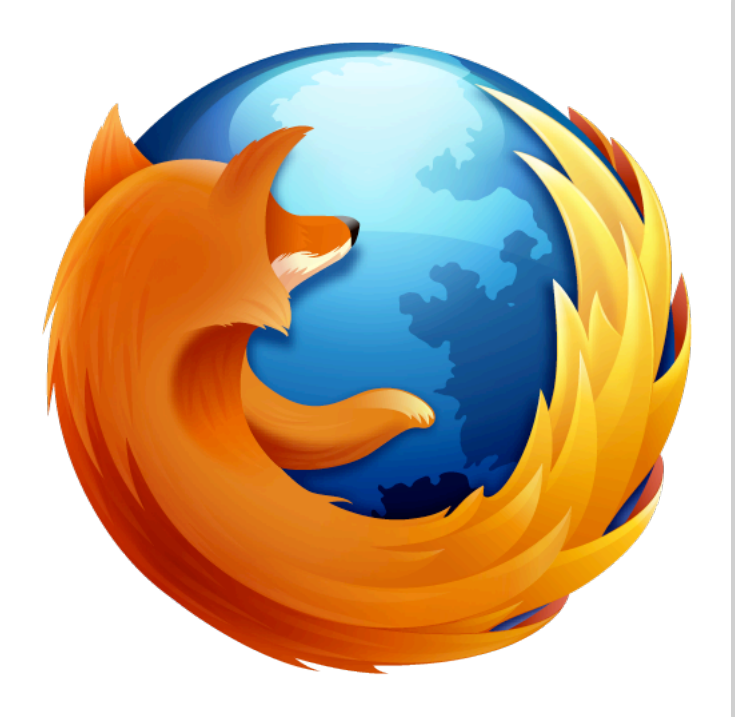

While you are free to use the browser of your choice, the UT Mathematics Department *strongly recommends* using Firefox.

Both Blackboard and WebAssign work more efficiently in Firefox.

If you do not have the Firefox browser, you can download the most current version at <u>www.mozilla.com</u>

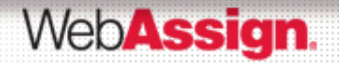

In a supported web browser, navigate to online.utk.edu.

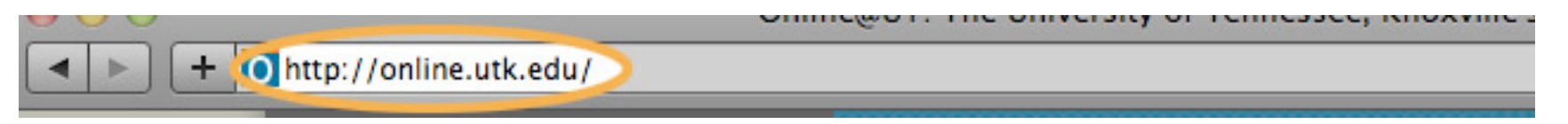

In the upper right corner of the page, click on the Login to Online@UT button.

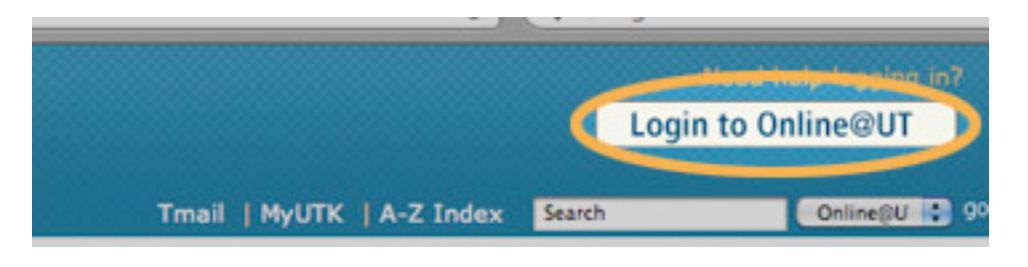

On the Blackboard login page, enter your university NetID in the Username field, then your Password, and click the Login button.

| Have an account?                                                   |
|--------------------------------------------------------------------|
| Please enter your credentials and click the Login button<br>below. |
| Jsername:                                                          |
| Password:                                                          |
|                                                                    |
| Login                                                              |
|                                                                    |
| RIack                                                              |

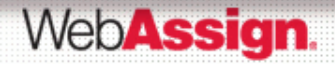

After logon, click on the appropriate link to enter your Blackboard course site

Right-click on the **WebAssign** link in the Blackboard course menu and force it to open in a new window or new tab

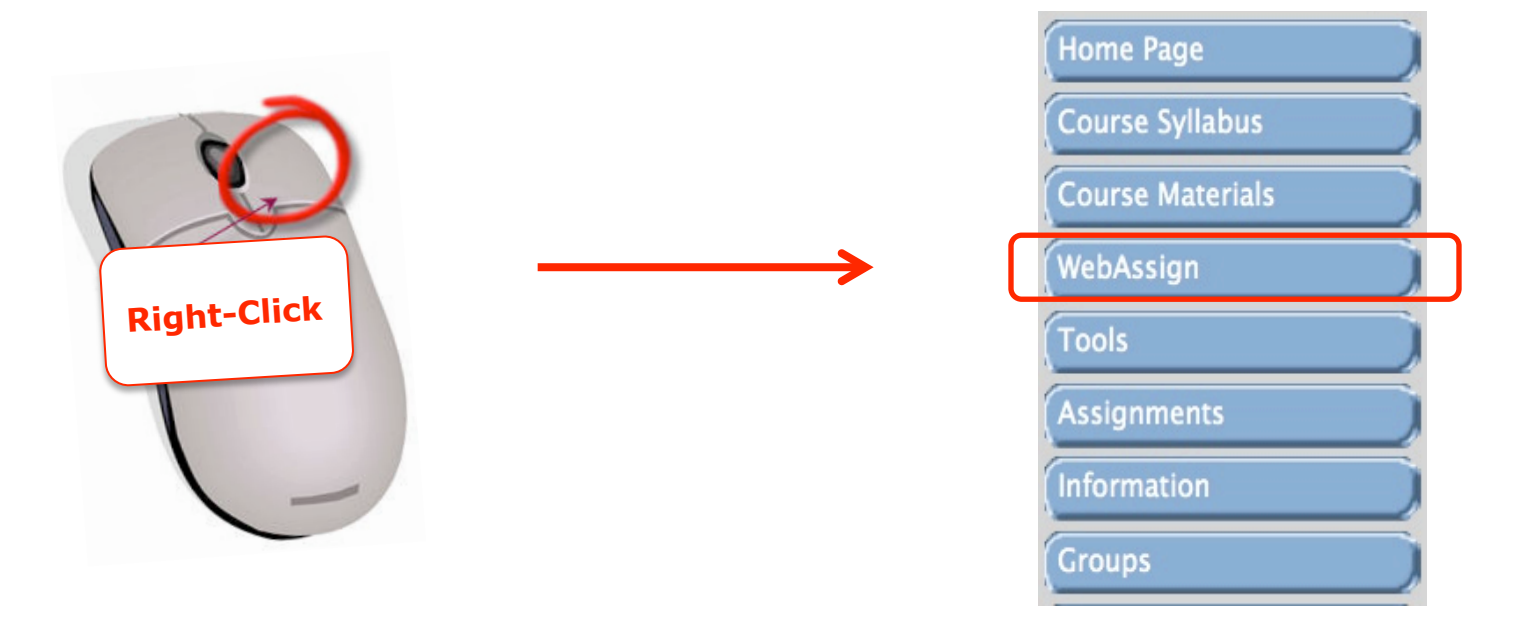

**Right-Clicking Advantages:** 

- Maximizes your viewing area
- Less scrolling

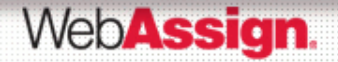

# After clicking on the WebAssign link you may see a notice that includes **Trial Period** information and payment options

| WebAssign                                                                                                    | Logged in as smokeythound@utk               |
|----------------------------------------------------------------------------------------------------|---------------------------------------------|
| Tuesday, June 23, 2009 10:05 AM EDT                                                                                                    |                                             |
| Home   My Assignments   Grades   Communication   Calendar                                                                                                    | 対 Notifications   Guide   Help   My Options |
|                                                                                                    |                                             |
|                                                                                                    | Smokey Hound                                |
| Home                                                                                                    | UTK Math Dept Training Course, Fall         |
|                                                                                                    | 2009                                        |
|                                                                                                    | Instructor: Malissa Meadows Peery           |
|                                                                                                    | University of Tennessee, Knoxville          |
|                                                                                                    |                                             |
| WebAssign Notices                                                                                                    |                                             |
| According to our records you have not yet redeemed an access code for this class or nurchased access online                                                                       |                                             |
|                                                                                                    |                                             |
| The grace period will end Monday, August 31, 2009 at 12:00 AM EDT. After that date you will no longer be able to see your WebAssign assignments or gra<br>purchase access online. | des, until you enter an access code or      |
| I would like to:                                                                                                    |                                             |
| purchase access online                                                                                                    |                                             |
| enter an access code (purchased with textbook or from a bookstore)                                                                                                    |                                             |
| continue my trial period (14 days remaining)                                                                                                    |                                             |
|                                                                                                    |                                             |
| Continue                                                                                                    |                                             |
| Conditide                                                                                                    |                                             |
|                                                                                                    |                                             |
| WebAssign 0.0 © 1997-2003 by North Carolina State University. Portions © 2003-2009 by Advanced Instructional Systems, Inc. All rights reserved                                    | ved.                                        |
|                                                                                                    | A                                           |

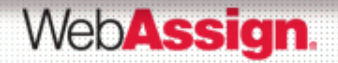

## How Do I Pay for WebAssign?

Right-click on the **WebAssign** link in the Blackboard course menu and force it to open in a new window or new tab

On the **Online Payment** / **Code Registration Screen**, follow the screen prompts to register your

You can register a code number if you have an Access Code card

that was packaged with the purchase of a brand new textbook -orthat was purchased separately from the UT Bookstore -orthat was purchased online from your WebAssign homepage -orthat was purchased online @

http://www.cengagebrain.com/micro/utkmath

After the trial period ends you will see the payment options and you will not be able to continue without entering an Access Code

- **NOTE**: If you are repeating a course that used WebAssign, choose the option to transfer your previously used Access Code.
- **NOTE**: You cannot use Access Codes from course to course. For example, if you used WebAssign for Math119, you will need a new Access Code for Math125.

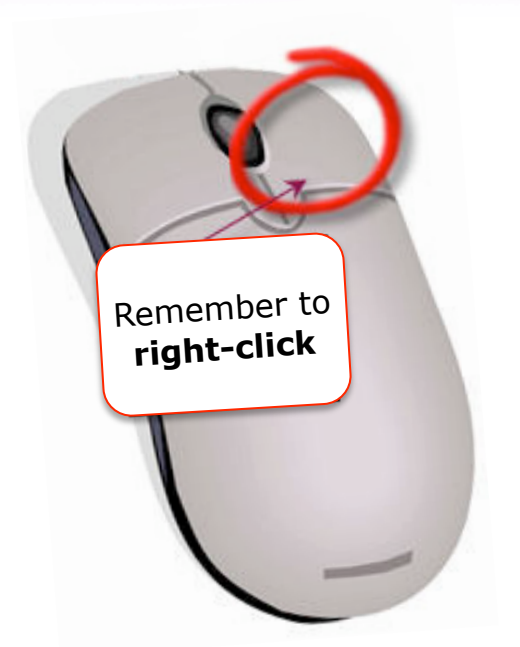

#### WebAssign.

### Your access code card could look like this . . .

#### Access Code

### Technical Support

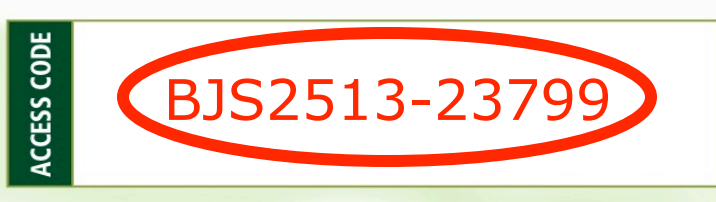

After you log in, WebAssign will ask you to enter your Access Code for your class. The above access code is unique and can only be used once.

You have a 14-day grace period to use WebAssign, starting with your WebAssign class start date. During this time you can work on and submit your assignments without registering a code. After the grace period is over, you will be required to enter your access code to continue.

#### Tips

WebAssign.

- Bookmark WebAssign's web address for easy access to your account (www.webassign.net/login.html)
- WebAssign passwords are case sensitive.
- Once you are logged in, you should see your Home page showing your name, instructor, course and school in the upper right-hand corner. If you have more than one class in WebAssign, select your course from the drop-down list first.

If you have trouble, please return to the login page where a collection of resources is available to help direct you to the support you need.

Please call for phone support: (800) 955-8275

- Monday through Thursday: 8:00am to 8:00pm ET
- Friday: 8:00am to 6:00pm ET
- Sunday: 2:00pm to 10:00pm ET
- \* The list of Cengage Learning textbooks that this access card is valid for can be found at http://webassign.net/cards.html.

#### ENHANCED WebAssign

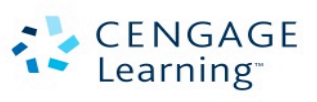

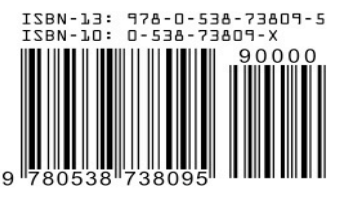

#### www.webassign.net/login.html

#### www.webassign.net/login.html

## Online Payment / Code Registration Screen

| WebAssign<br>Tuesday, June 23, 2009 01:50 PM EDT          |                           |                                                                                                    |
|-----------------------------------------------------------|---------------------------|----------------------------------------------------------------------------------------------------|
| Home   My Assignments   Grades   Communication   Calendar |                           | 🚖 Notifications   Guide   Help   My Options                                                                                            |
|                                                           |                           | Smokey Hound<br>UTK Math Dept Training Course, Fall<br>2009<br>Instructor: Malissa Meadows Peery<br>University of Tennessee, Knoxville |
| Select Purchases                                          |                           |                                                                                                    |
| College Algebra - 7e by Larson                            |                           |                                                                                                    |
| Lifetime of Edition Access to Homework                    | \$35.00<br><b>\$35.00</b> |                                                                                                    |
|                                                           | Total \$35.00             |                                                                                                    |
| Cancel Checkout                                           |                           |                                                                                                    |
|                                                           |                           |                                                                                                    |

WebAssign® 4.0 @ 1997-2003 by North Carolina State University. Portions @ 2003-2009 by Advanced Instructional Systems, Inc. All rights reserved.

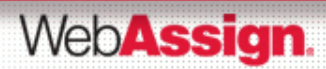

### Student Guide

- Links to the WebAssign Student Guide are available on the homepage after logging in. Please read over the guide so you are familiar with:
  - How to access and open assignments
  - How to submit answers to various types of questions
  - How to ask your teacher for help
  - How to view scores and grades
  - How to find additional available resources

Click **Guide** to open the student guide in pdf format

 

 WebAssign
 Loged Les smokeythound@utk

 Home I My Assignments I Grades I Communication I Calendar
 Image: Notifications I Guide I Help I My Options

 Home
 Smokey Hound UTK Math Dept Training Course, Fall 2009
 Instructor: Malissa Meadows Peery University of Tennessee, Knoxville

 WebAssign Notices
 You have until Monday, August 31, 2009 at 12:00 AM EDT to enter an access code or purchase access now.
 Announcements

 My Assignments
 Announcements
 Announcements

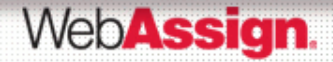

# How to Complete Assignments

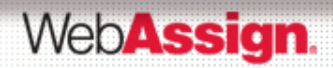

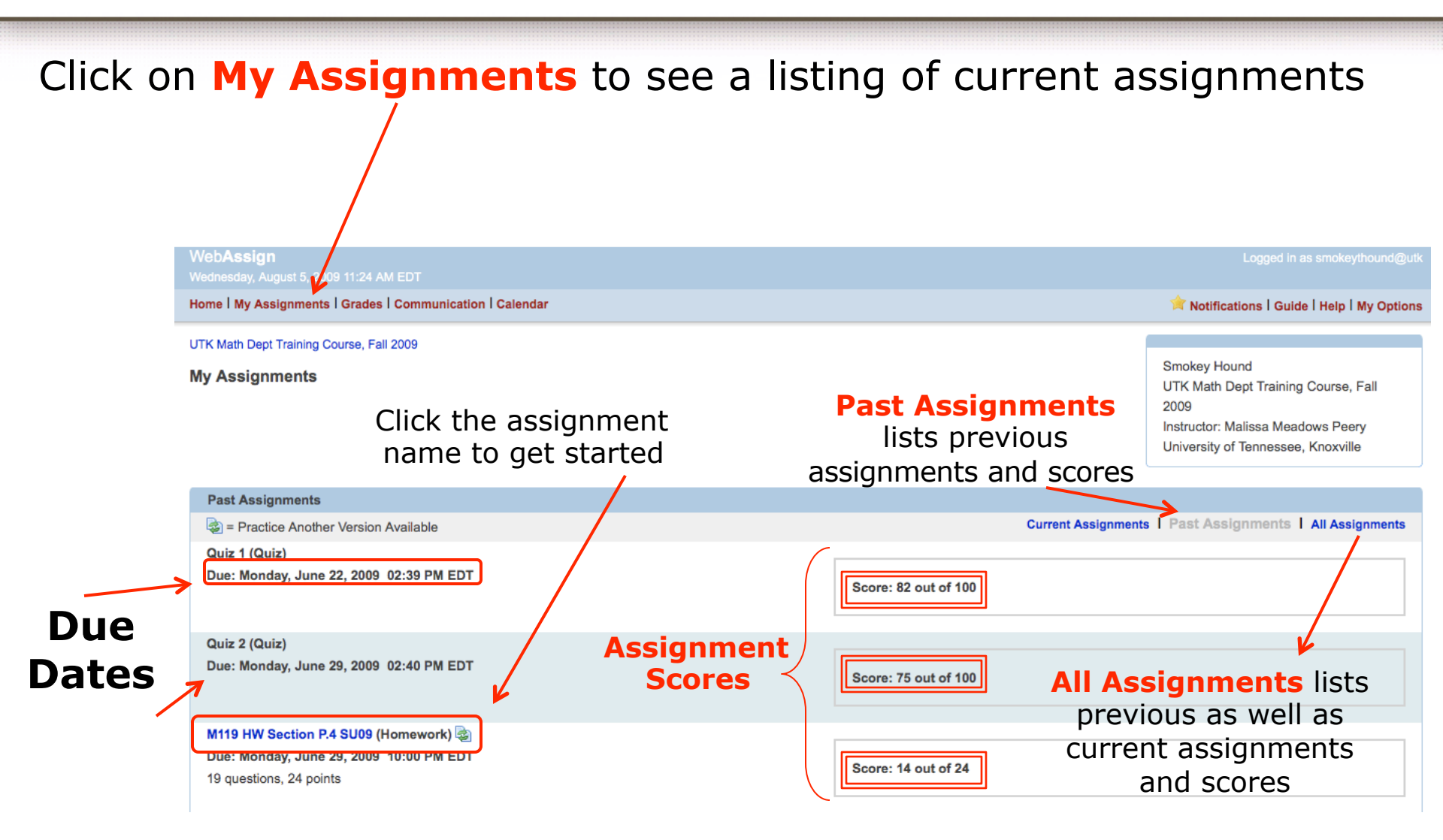

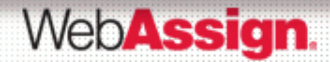

#### 'Submit Answer' vs. 'Save Progress'

| 5.  • –/2 points                                                                                                    |
|----------------------------------------------------------------------------------------------------|
| Consider the following.                                                                                                    |
| $x^2 = 121$                                                                                                    |
| Solve the equation by extracting square roots. (Enter your answers from smallest to largest. Enter NONE in any unused answer blanks.)<br>x = 11 |
| x = Yellow border indicating a saved but not submitted problem.                                                                                 |
| Need Help? Read It Chat About It                                                                                                    |
| Submit Answer Save Progress Practice Another Version Viewing Saved Work Revert to Last Response                                                 |
| If you need to save your work before submitting                                                                                                 |
| When you are ready to submit                                                                                                    |
| our answer, click on the                                                                                                    |
| Submit Answer button.                                                                                                    |
| <b>NOTE</b> : The <b>Save Progress</b> button does <b>not</b>                                                                                   |

submit an answer. If you save your work you will notice a yellow border around problems that have been saved but not submitted.

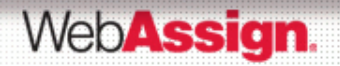

#### **Saved Work**

You didn't have time to finish problem #7 earlier, but you did save your work.

| 7. | ● –/1 points  Notes                                        | Question: LarColAlg7 P.4.033.        | Select 🗘                  |
|----|------------------------------------------------------------|--------------------------------------|---------------------------|
|    | Factor the perfect square trinomial.                       |                                      | Select<br>View Saved Work |
|    | $36z^2 - 12z + 1$                                          | 7                                    |                           |
|    | Open Math Palette                                          |                                      |                           |
|    | Submit New Answers To Question 7 Save Work                 |                                      |                           |
|    |                                                            |                                      |                           |
|    | Use this pull-down menu to vi<br>work and continue working | ew your <b>saved</b><br>the problem. |                           |

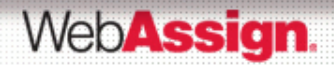

### To view previous submissions click on All Submissions

|                                                                                                    | M119 HW Section P.4 SU09                                                        |
|----------------------------------------------------------------------------------------------------|---------------------------------------------------------------------------------|
|                                                                                                    | 🖄 (http://www.webassign.net/v4cgi/student/assi 💡 🖉                              |
| 11.      1/1 points All Submissions      Notes                                                                                                    | M119 HW Section P.4 SU09                                                        |
| Factor by grouping.                                                                                                    | Response 1                                                                      |
| $x^{3} - x^{2} + 7x - 7$ $(x - 1) (x^{2} + 7)$                                                                                                    | Factor by grouping.<br>$x^{3} - x^{2} + 7x - 7$<br>$x^{2} (x - 1) + 7 (x - 1)$  |
| Submit New Answers To Question 11 Save Work                                                                                                    | Response 2                                                                      |
| 12.  • –/1 points Notes                                                                                                    | Factor by grouping.<br>$y^3 = y^2 + 7y = 7$                                     |
|                                                                                                    | $(x-1) [x^2+7] \times$                                                          |
| Note that the use of brackets [] is<br>not accepted in Response 2.<br>WebAssign only allows <b>parentheses</b><br>() in the submission of answers. | Response 3<br>Factor by grouping.<br>$x^3 - x^2 + 7x - 7$<br>$(x - 1)(x^2 + 7)$ |

### WebAssign.

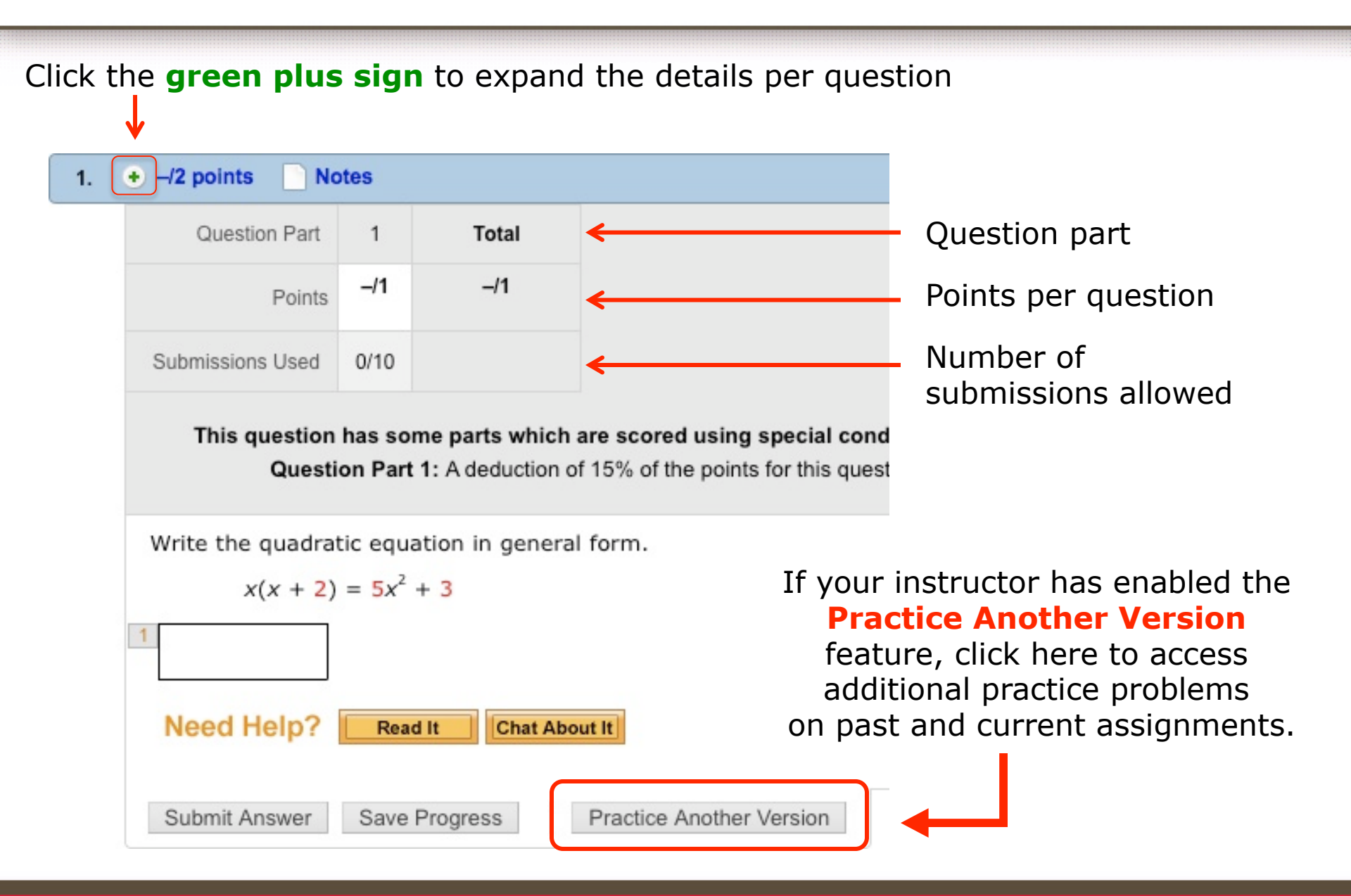

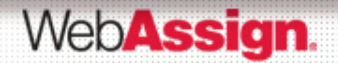

### **calc**Pad

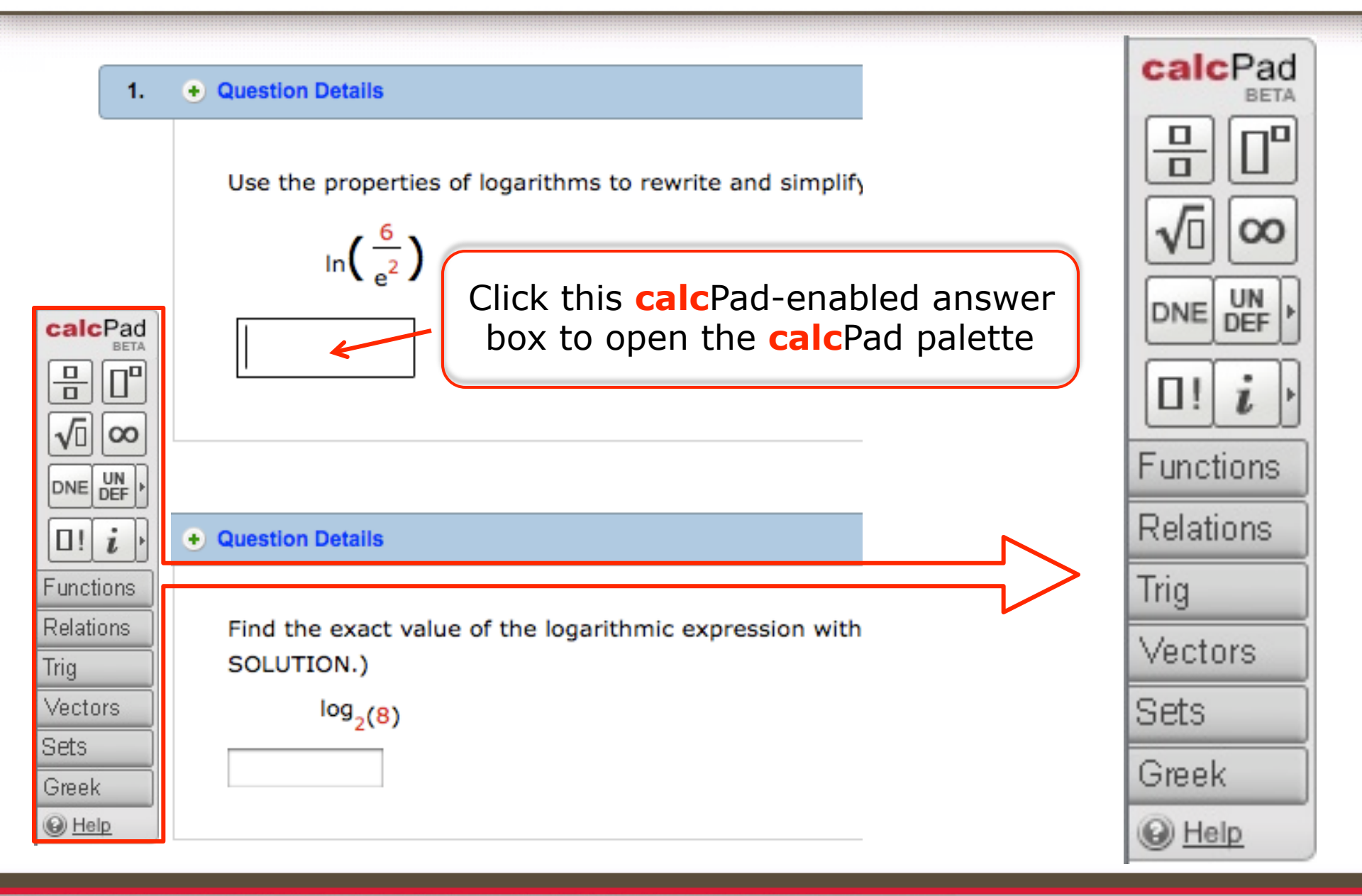

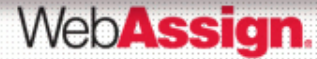

#### calcPad menus

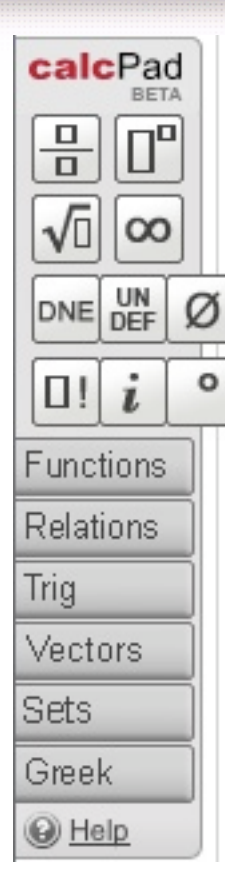

4

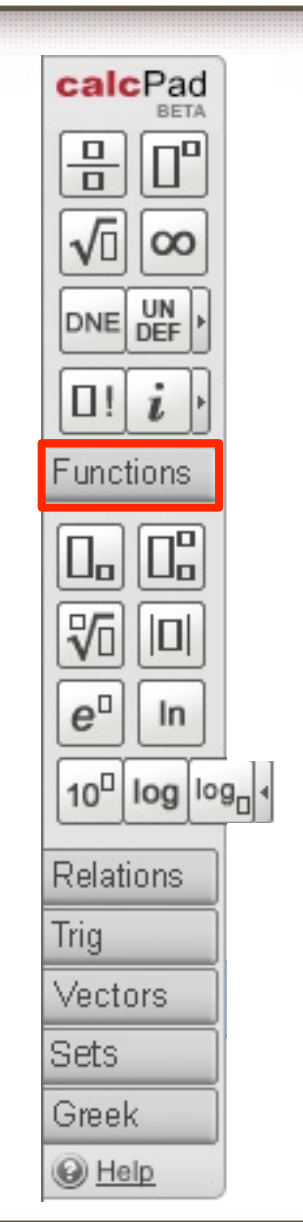

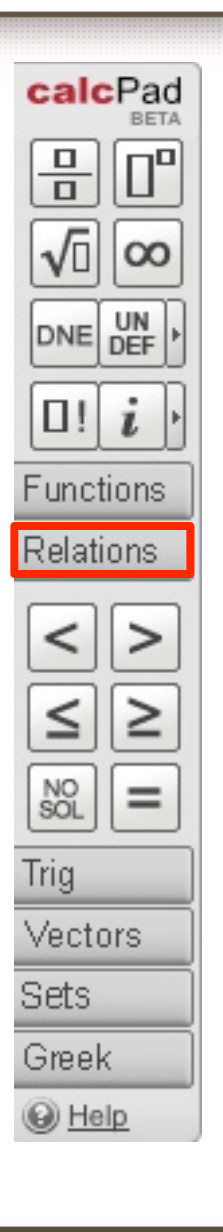

| calcPad<br>BETA                                                                                                    | 1                       |                                      |                          |                                      |   |
|----------------------------------------------------------------------------------------------------|-------------------------|--------------------------------------|--------------------------|--------------------------------------|---|
| 吕□                                                                                                    | 1                       |                                      |                          |                                      |   |
|                                                                                                    | í                       |                                      |                          |                                      |   |
|                                                                                                    | 2                       |                                      |                          |                                      |   |
| DNE DEF                                                                                                    | ŀ                       |                                      |                          |                                      |   |
| []! i                                                                                                    | ]                       |                                      |                          |                                      |   |
| Functions                                                                                                    | Ì                       |                                      |                          |                                      |   |
| Relations                                                                                                    | Ĵ                       |                                      |                          |                                      |   |
| Trig                                                                                                    |                         |                                      |                          |                                      |   |
|                                                                                                    |                         |                                      |                          |                                      |   |
|                                                                                                    |                         |                                      |                          |                                      |   |
| sin cos t                                                                                                    | an                      | sec                                  | csc                      | cot                                  | - |
| sin cos t<br>sin <sup>-1</sup> cos <sup>1</sup> t                                                                                        | tan<br>tan <sup>1</sup> | sec <sup>1</sup>                     | CSC                      | cot                                  |   |
| sin cos t<br>sin <sup>-1</sup> cos <sup>1</sup> t                                                                                        | tan<br>tan <sup>1</sup> | sec <sup>1</sup>                     | csc <sup>1</sup>         | cot <sup>1</sup>                     |   |
| sin cos t<br>sin <sup>-1</sup> cos <sup>1</sup> t<br>sinh cosh t                                                                         | tan<br>tan <sup>1</sup> | sec <sup>1</sup><br>sec <sup>1</sup> | csc <sup>1</sup>         | cot<br>cot <sup>1</sup>              |   |
| $\frac{\sin^{-1}\cos^{1}t}{\sinh^{-1}\cosh^{1}t}$                                                                                        | tan <sup>1</sup><br>anh | sec <sup>1</sup><br>sech             | csc <sup>1</sup><br>csch | cot <sup>1</sup><br>cot <sup>1</sup> |   |
| sin cos t<br>sin <sup>-1</sup> cos <sup>1</sup> t<br>sinh cosh t<br>sinh <sup>-1</sup> cosh <sup>1</sup> t<br>Vectors                    | anh                     | sec <sup>1</sup><br>sech             | csc <sup>1</sup><br>csch | cot <sup>1</sup><br>coth             |   |
| sin cos t<br>sin <sup>1</sup> cos <sup>1</sup> t<br>sinh cosh t<br>sinh <sup>1</sup> cosh <sup>1</sup> t<br>Vectors<br>Sets              | anh<br>anh              | sec <sup>1</sup><br>sech             | csc <sup>1</sup><br>csch | cot <sup>1</sup><br>coth             |   |
| sin cos t<br>sin <sup>-1</sup> cos <sup>-1</sup> t<br>sinh cosh t<br>sinh <sup>-1</sup> cosh <sup>-1</sup> t<br>Vectors<br>Sets<br>Greek |                         | sec <sup>1</sup><br>sech             | csc <sup>1</sup><br>csch | cot <sup>1</sup><br>coth             | 4 |

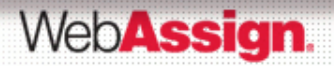

#### calcPad menus

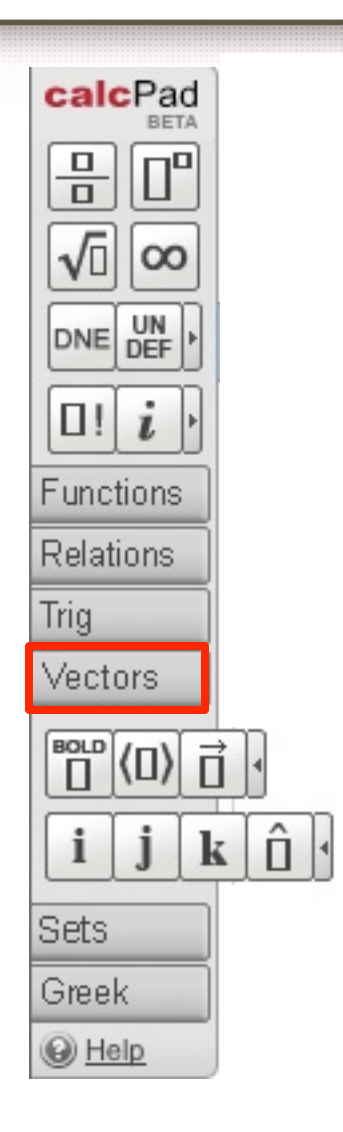

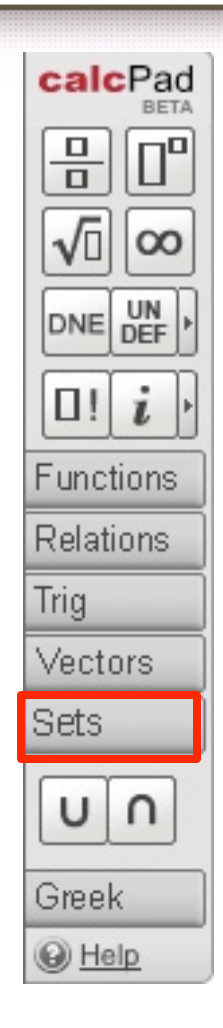

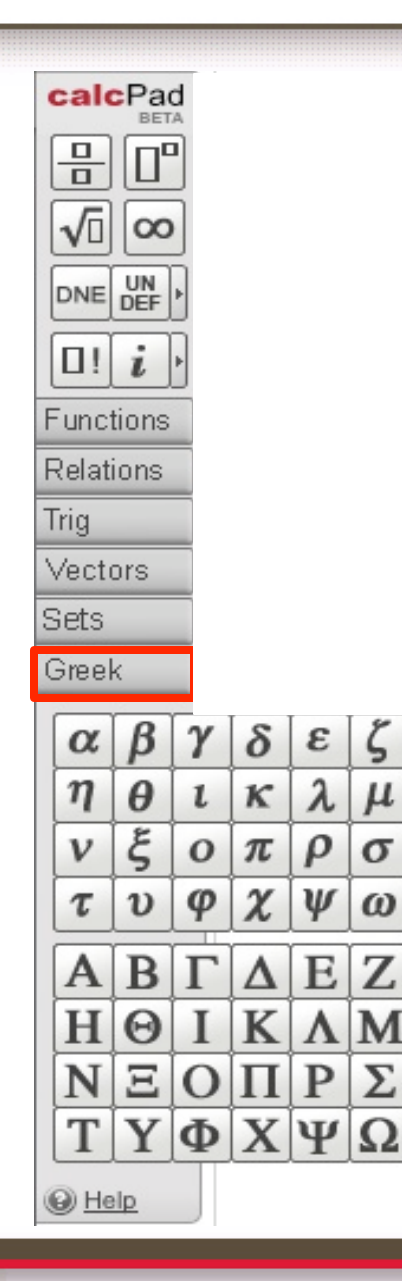

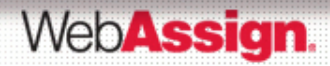

- ✓ calcPad requires Flash 10 or higher. You can obtain the free Flash plug-in from www.adobe.com/products/flashplayer/
- ✓ You cannot use the keyboard to move the insertion point to a calcPad-enabled answer box. You must use the mouse.
- ✓ The calcPad palette stays open until you click outside of the answer box.

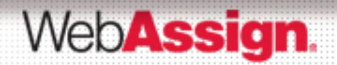

The WebAssign **graph**Pad lets you graph one or more mathematical elements directly on a set of coordinate axes. Your graph is then scored automatically by WebAssign when you submit the assignment for grading.

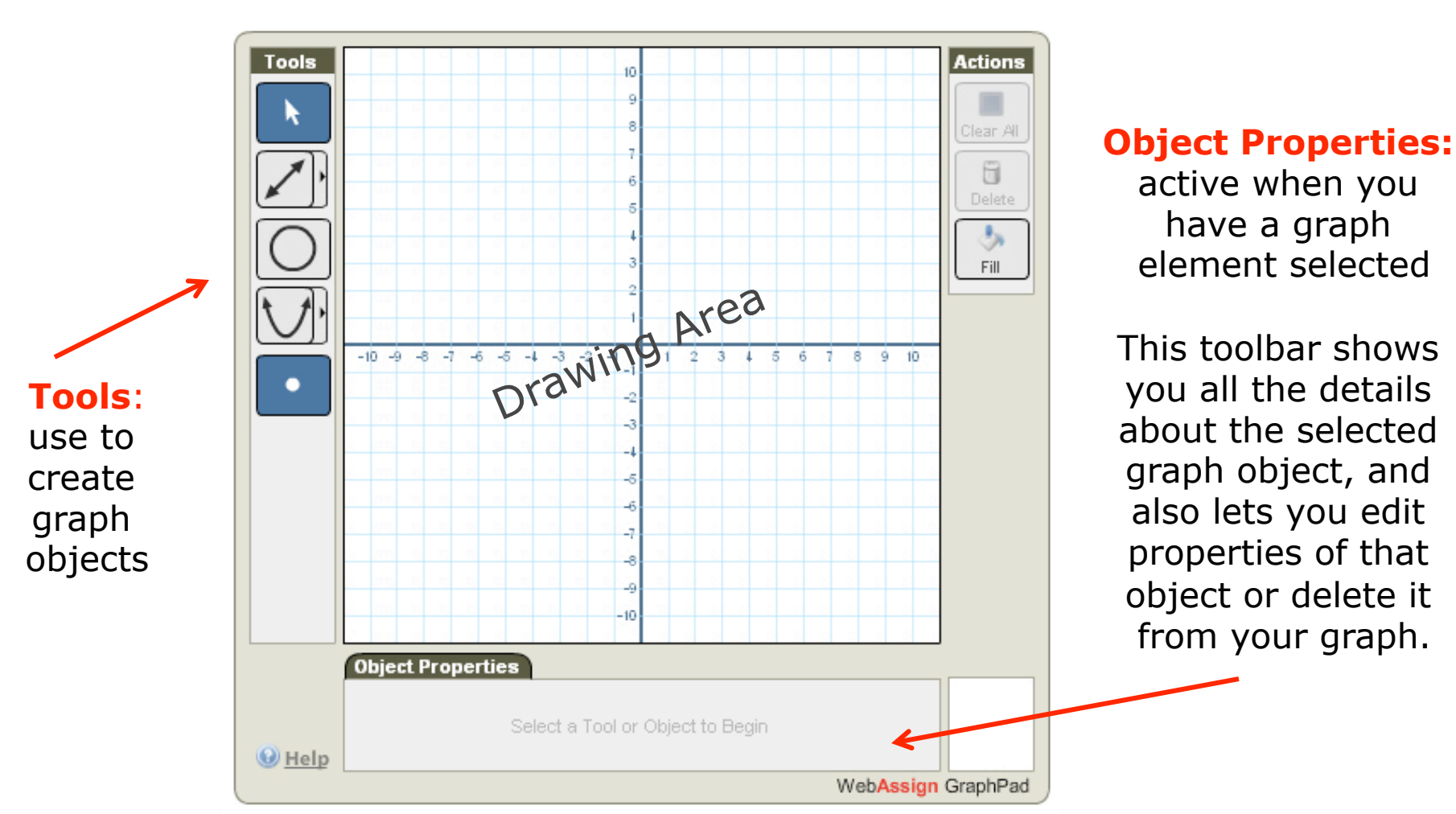

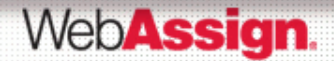

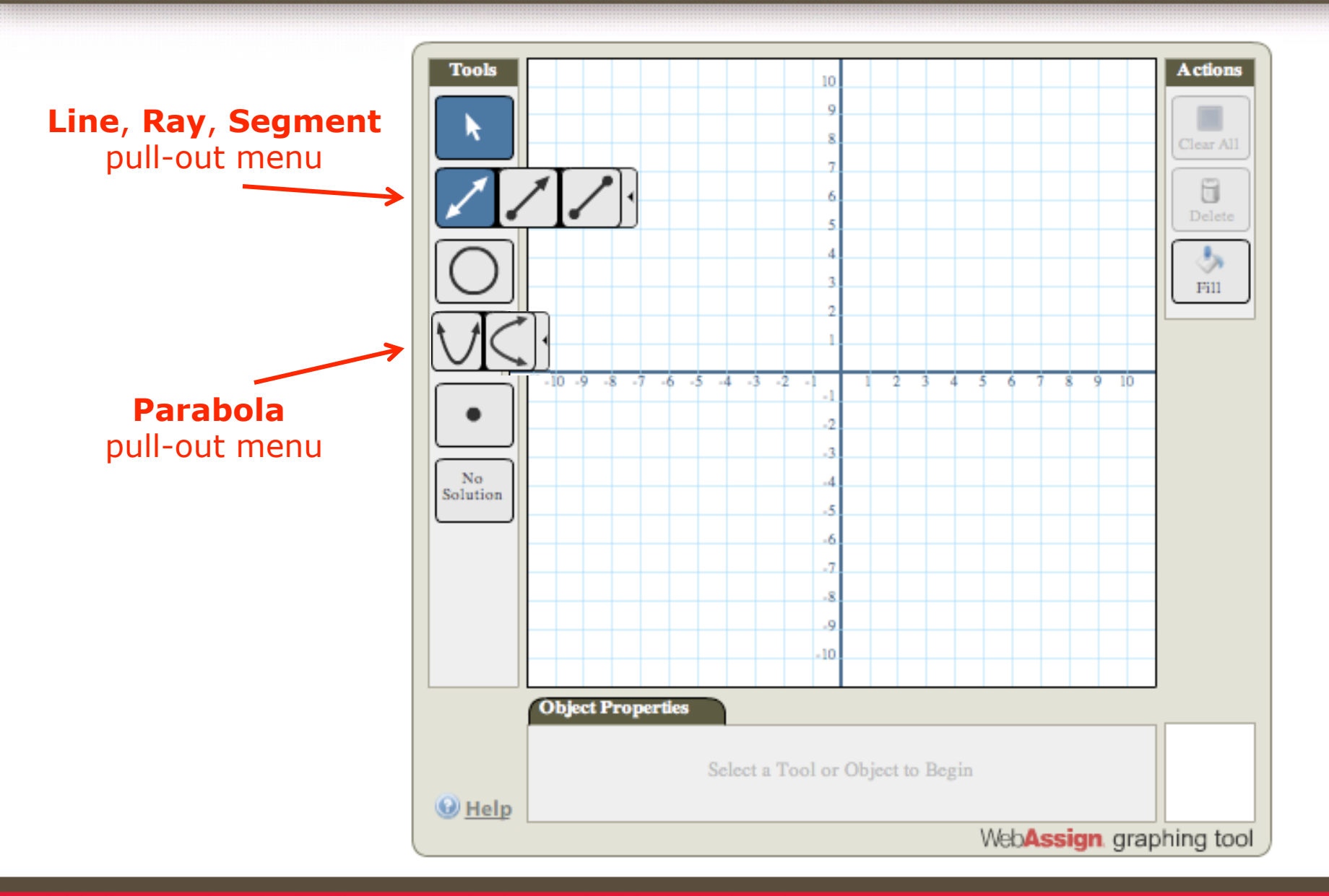

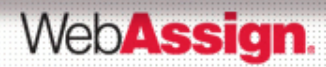

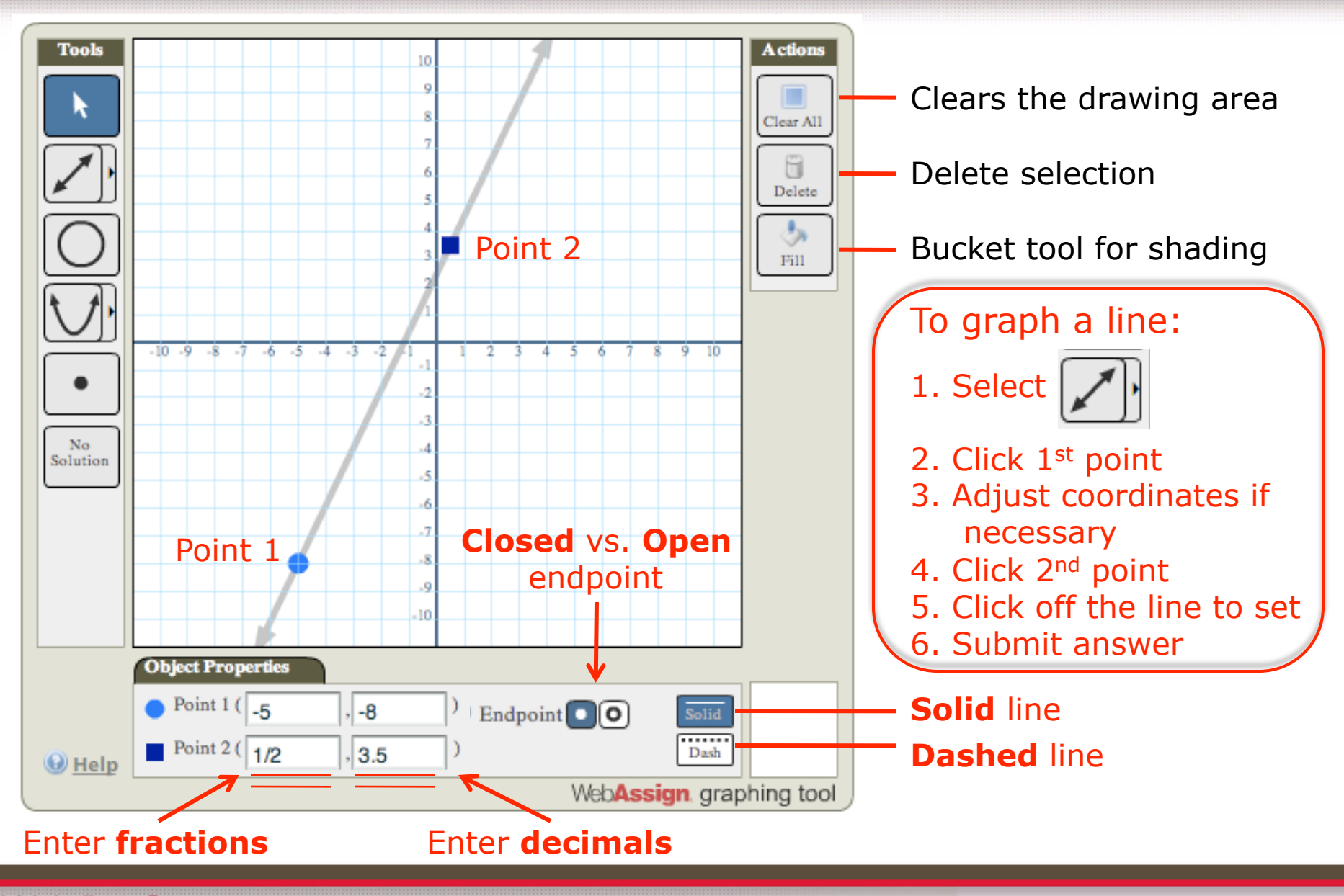

WebAssign.

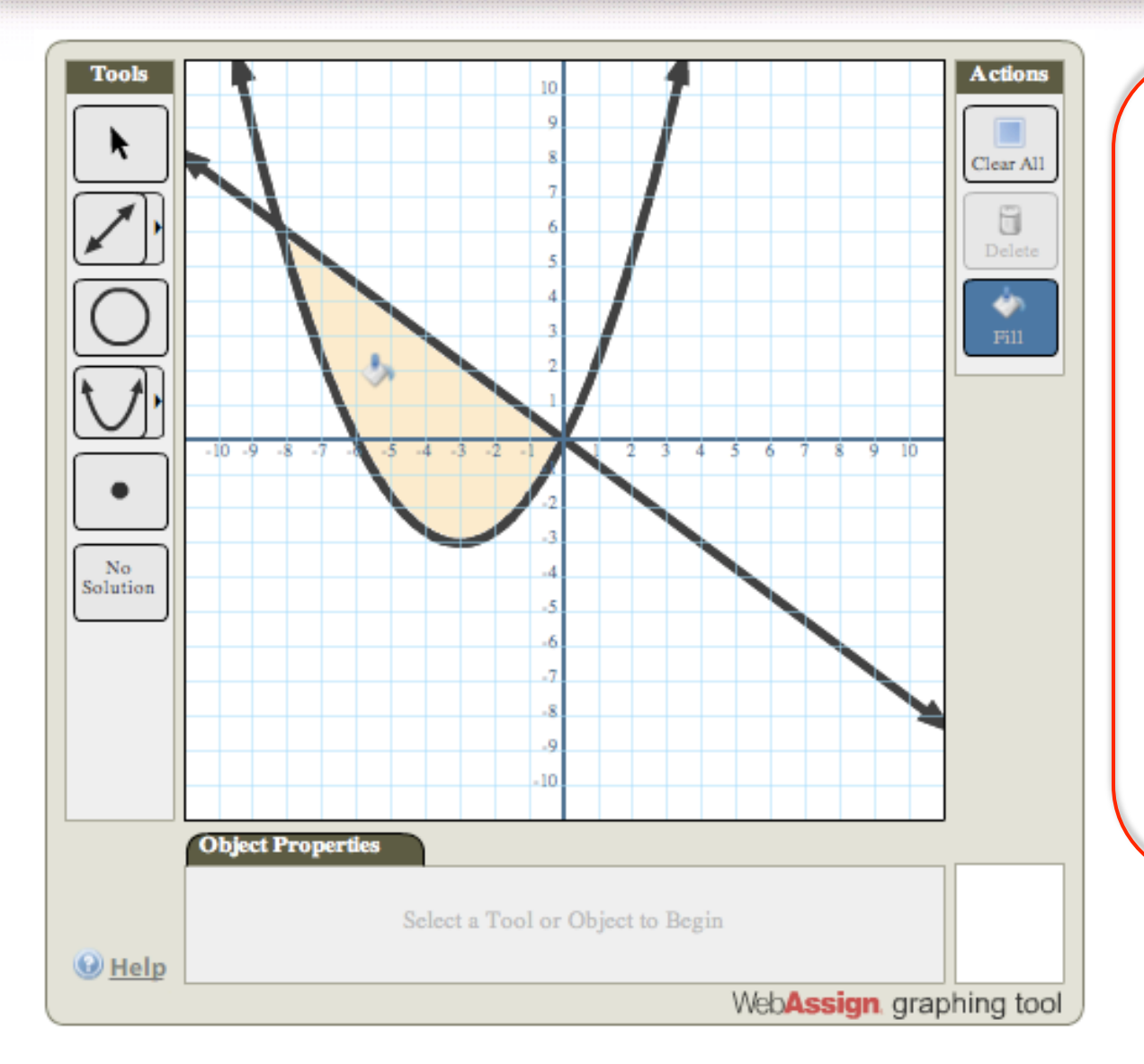

To graph a parabola:

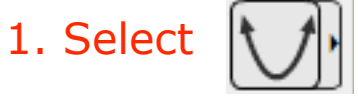

- 2. 1<sup>st</sup> point has to be the vertex
- 3. 2<sup>nd</sup> point is any point on the parabola
- 4. Adjust coordinates if necessary
- 5. Click off the parabola to set
- 6. Submit answer

Possible extra steps: Graph line Use bucket to shade

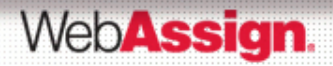

# How to View Your Scores

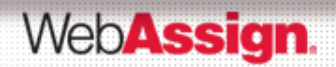

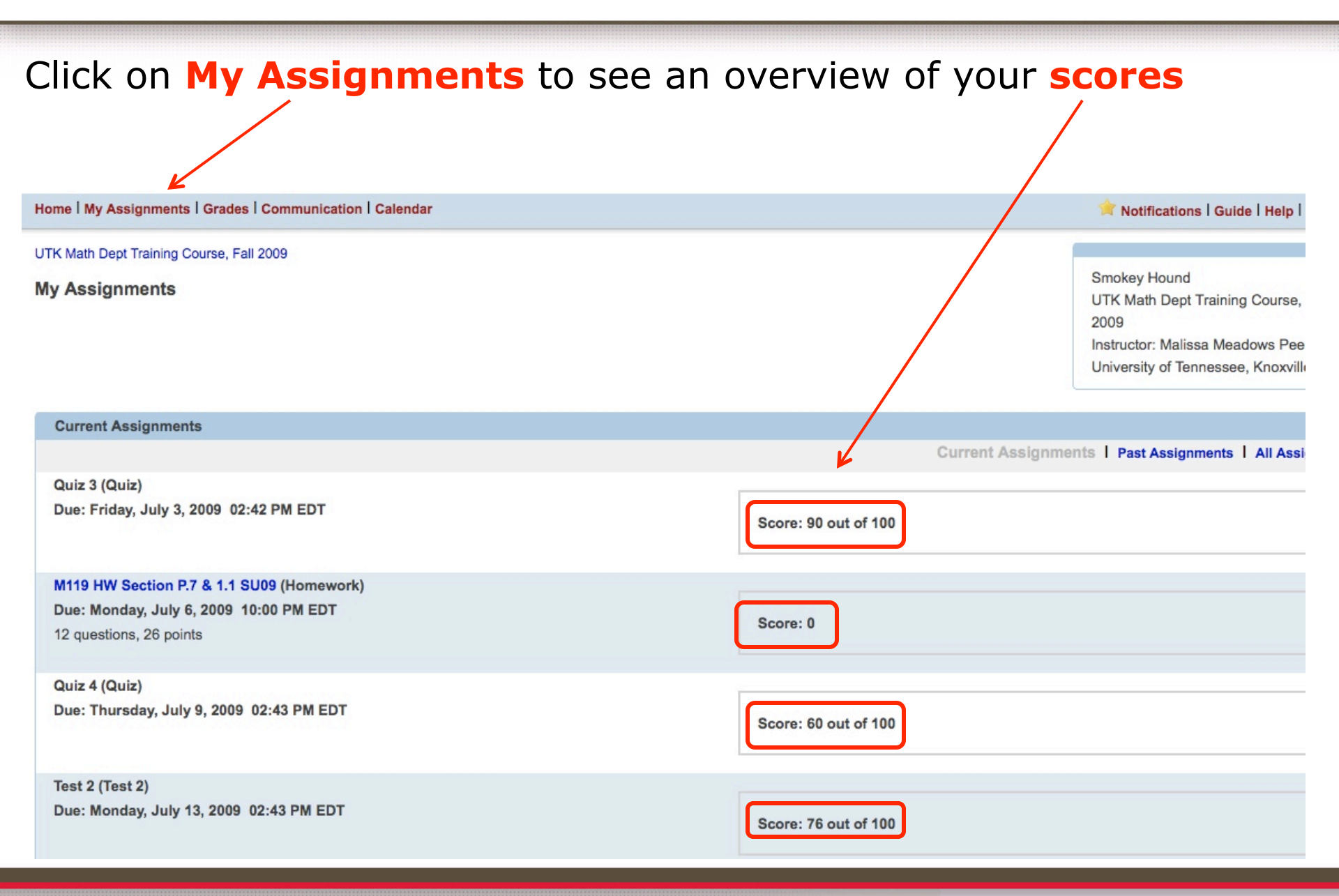

#### WebAssign.

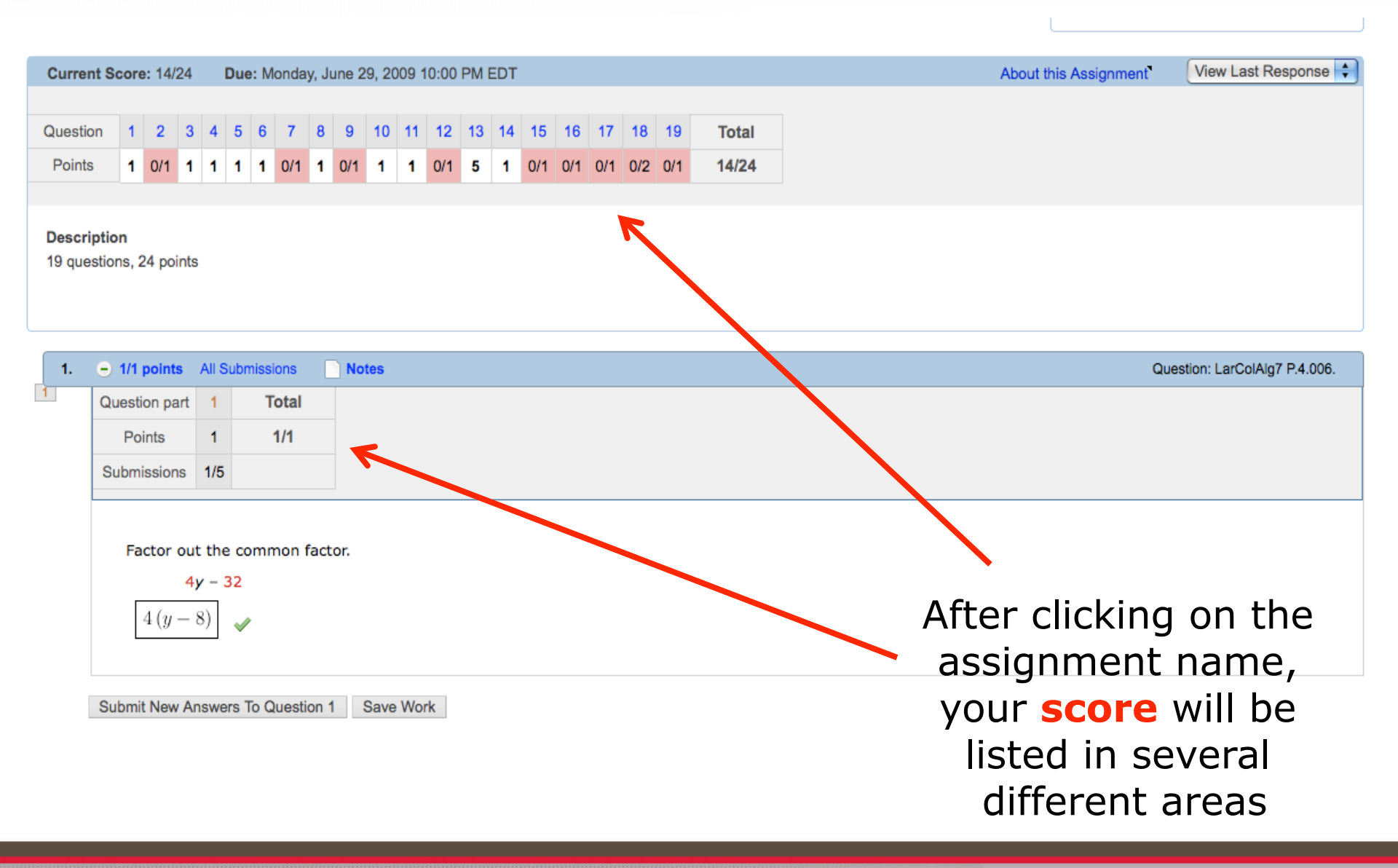

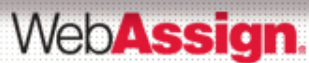

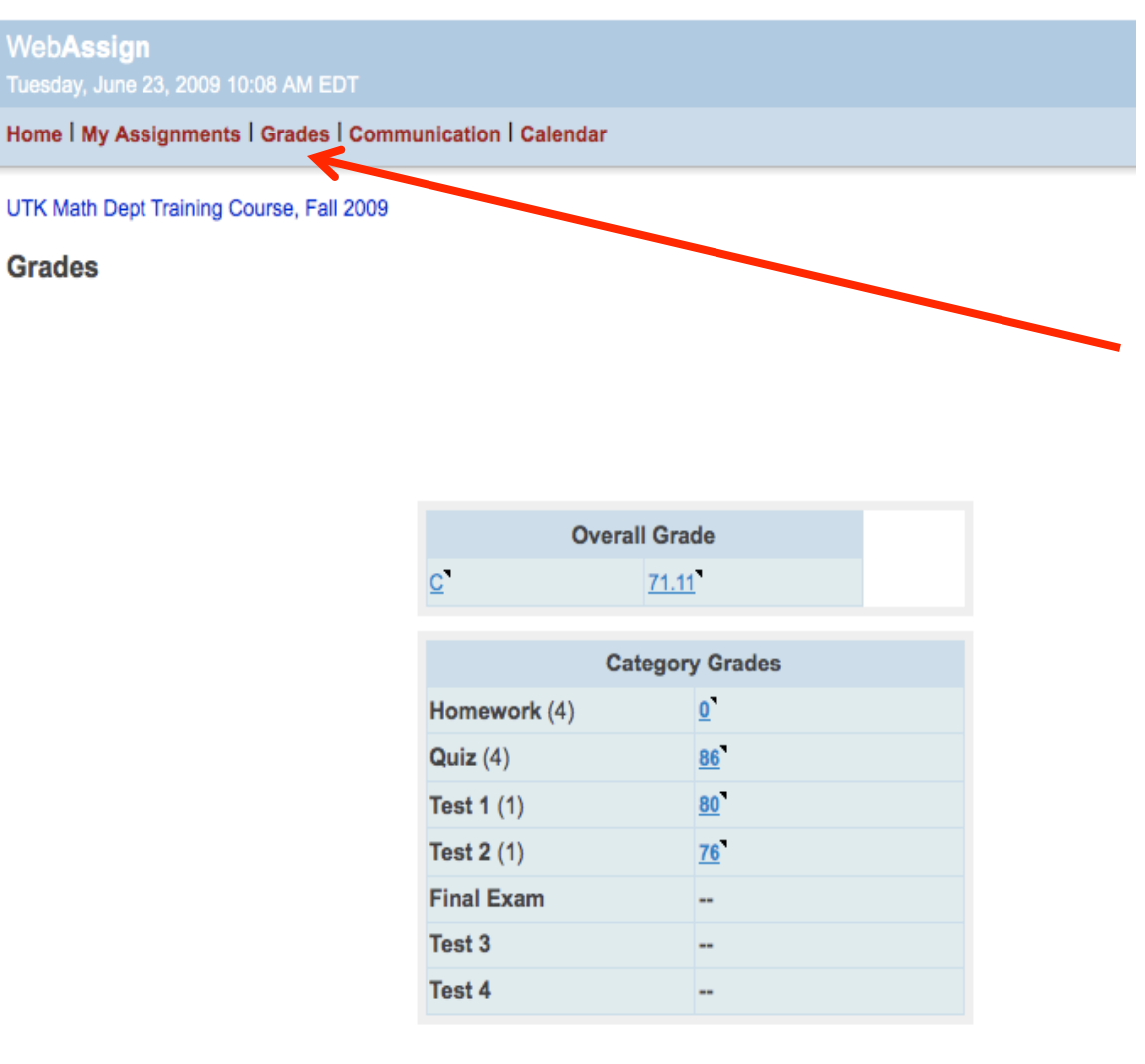

If your instructor is using the WebAssign grade book, you will be able to click on **Grades** and view your overall grade and category grades.

If not, there will be no grades to display and you will have to view your scores from the **My Assignments** page.

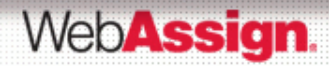

# How to Contact WebAssign

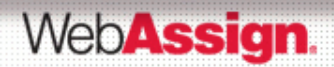

### Contact WebAssign via Phone

| Phone Support   | (800) 955-8275      |
|-----------------|---------------------|
| Monday – Friday | 8:00 am – 8:00 pm   |
| Saturday        | 9:00 am – 6:00 pm   |
| Sunday          | 12:00 pm – 10:00 pm |

**Note:** On weekends calls will be returned during posted hours.

All times listed are based on Eastern Standard Time

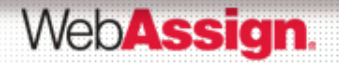

### Contact WebAssign via Online Help Request

#### **Submit Help Request**

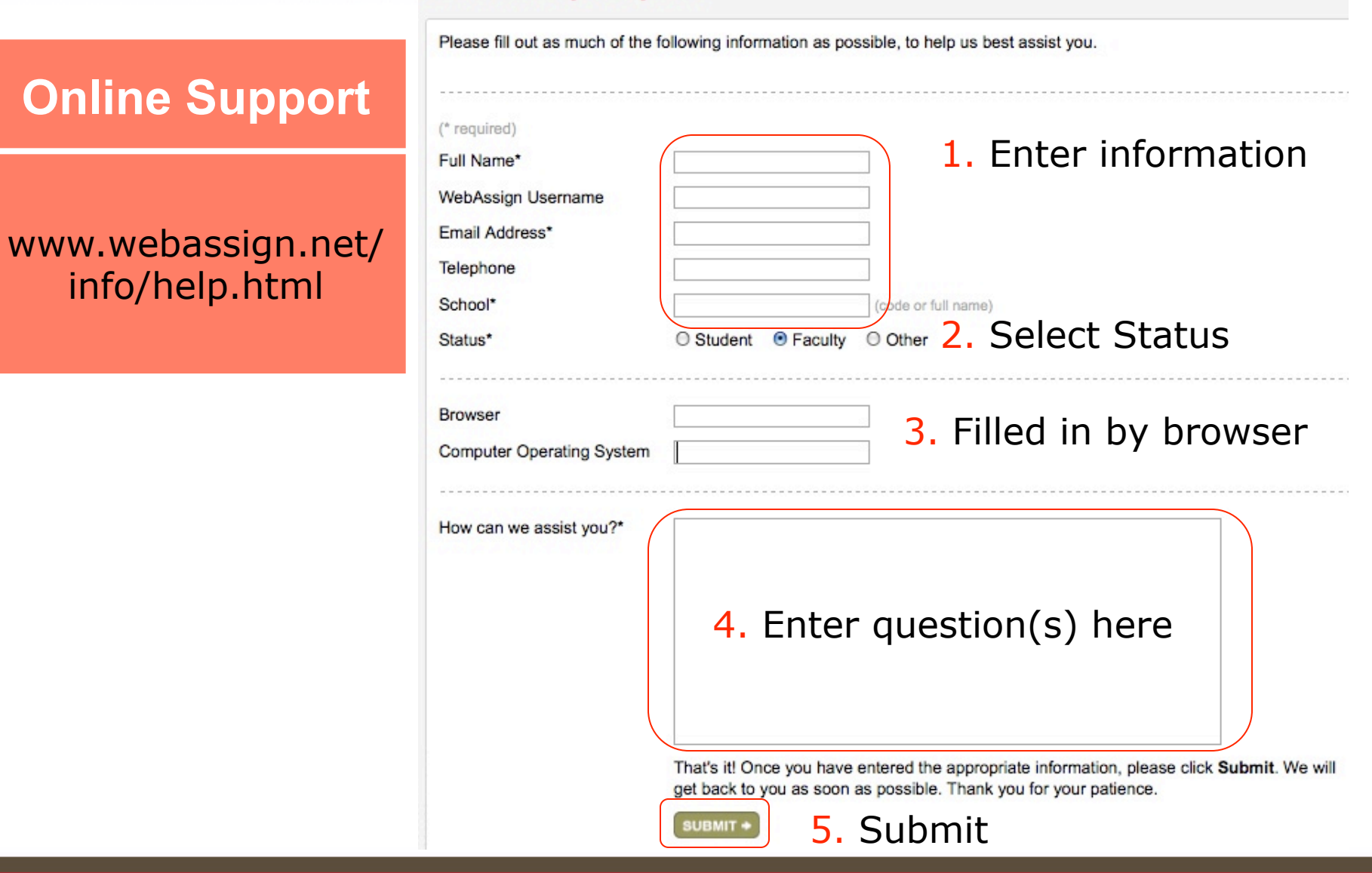

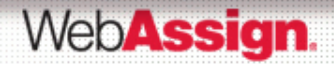

### WebAssign Student Help System

## From the Home page, click on the Help link located in the upper-right hand side of your screen. Doing so will launch the WebAssign Student Help System window.

| WebAssign Student Help System                                                                                                    |                                                |                              | WebAssign Help 📄 Print Topic 🖂 Docs Feedback 🚡 Customer Service                                                                                                    | 0 |  |  |  |
|----------------------------------------------------------------------------------------------------|------------------------------------------------|------------------------------|----------------------------------------------------------------------------------------------------|---|--|--|--|
| Google" Custom Search Search                                                                                                    |                                                |                              | WebAssign Student Help System                                                                                                    |   |  |  |  |
| Contents                                                                                                    | Search Results                                 |                              | The WebAssign Student Help System has information to help you accomplish your goals.                                                                                                    |   |  |  |  |
| WebAssign Student Help System                                                                                                    |                                                |                              |                                                                                                    |   |  |  |  |
| What's New                                                                                                    |                                                |                              | Common Tasks                                                                                                    |   |  |  |  |
| System Require                                                                                                    | rements for WebAssign                          |                              |                                                                                                    |   |  |  |  |
| Getting Started                                                                                                    |                                                |                              | Enrolling in a Class in WebAssign                                                                                                    |   |  |  |  |
| Enrolling                                                                                                    | in a Class in WebAssigr<br>in to WebAssign     | n                            | Purchasing WebAssign Access and eBooks                                                                                                    |   |  |  |  |
| Changin                                                                                                    | g Your Email Address                           |                              | Working On Assignments                                                                                                    |   |  |  |  |
| Changin                                                                                                    | g Your Password                                |                              | Answering Specific Kinds of Questions                                                                                                    |   |  |  |  |
| Purchasi     Understa                                                                                                    | ng WebAssign Access a<br>anding Your Home Page | ind eBooks                   | Viewing Scores and Grades                                                                                                    |   |  |  |  |
| Logging                                                                                                    | Out                                            |                              | What's New                                                                                                    |   |  |  |  |
| Known Issues                                                                                                    | and Troubleshooting                            |                              |                                                                                                    |   |  |  |  |
| WebAssign Su                                                                                                    | pport and Documents                            |                              | The June 2011 release of WebAssign includes the following improvements:                                                                                                    |   |  |  |  |
| <ul> <li>Working On Assignments</li> <li>Answering Specific Kinds of Questions</li> <li>Entering Math Notation in mathPad, calcPad, and phy</li> <li>Viewing Resource Materials</li> <li>Viewing eBooks</li> <li>Mastering Concepts with the Personal Study Plan</li> <li>Getting Instructor Assistance</li> <li>Viewing Scores and Grades</li> <li>Participating in Forums</li> <li>Calendars</li> <li>Managing Your WebAssign Accounts</li> </ul> |                                                | lcPad, and phy<br>Study Plan | New Randomization<br>If enabled, you are able to try a question again with new randomized values after using the number of submissions allowed by<br>your instructor with the current randomized values. In order to receive a new randomization you must use the New<br>Randomization button. The number of submissions you have available for each randomization, as well as how you are able to<br>submit answers, is described in the Assignment Submissions section at the top of an assignment. For more information, see<br>New Randomization |   |  |  |  |
|                                                                                                    |                                                |                              | New Scoring Features                                                                                                    |   |  |  |  |
|                                                                                                    |                                                |                              | <ul> <li>Your answers can now be scored based on either your best answer for each question, best whole assignment<br/>submission, best answer for each question part, or your last answer. You can find out how your assignment is scored by<br/>reading the Assignment Scoring section at the top of the assignment.</li> </ul>                                                                                                    |   |  |  |  |
|                                                                                                    |                                                |                              | <ul> <li>The Assignment and Question score grids have been updated to better show the current scores and submissions for<br/>questions and question parts.</li> </ul>                                                                                                    |   |  |  |  |
|                                                                                                    |                                                |                              | For more information, see Viewing Assignment Scoring Details                                                                                                    | I |  |  |  |
|                                                                                                    |                                                |                              | The All Responses link has been renamed Previous Answers. Saving Work has been renamed Save Progress.                                                                                                    |   |  |  |  |
|                                                                                                    |                                                |                              | Using the Help System                                                                                                    |   |  |  |  |
|                                                                                                    |                                                |                              | Open the help system by clicking Help at the top of any page in WebAssign.                                                                                                    |   |  |  |  |
|                                                                                                    |                                                |                              | • To see the Table of Contents, click Contents                                                                                                    | 1 |  |  |  |
| <u> </u>                                                                                                    |                                                |                              | - To doo and Table of Contents, Clerk Contents.                                                                                                    | 1 |  |  |  |

WebAssign.